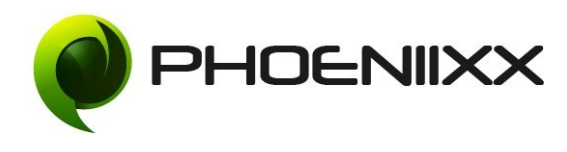

#### **Reward Point Installation**

Go to your WordPress admin panel, and then to Plugins. Click on "Add New" and then upload the zip file of the plugin using the "Upload Plugin" button you can find on top of the screen.

For the plugin to work as it should, WooCommerce plugin has to be installed and enabled.

#### Activation

Once you have uploaded the plugin, activate your plugin in Plugins  $\rightarrow$  Installed plugins. If it has been activated correctly, plugin control panel is available in the **"Woocommerce"** 

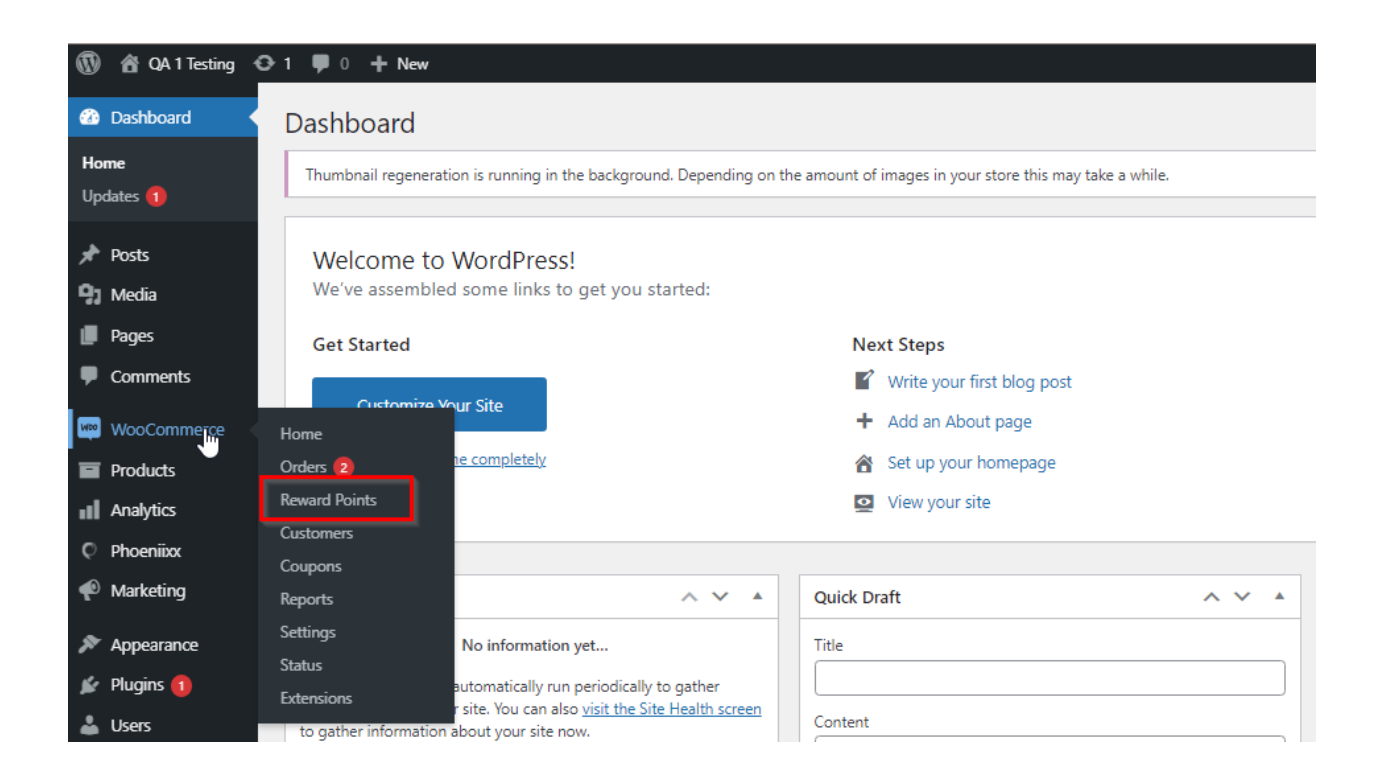

# Option to Enable/disable the Birthday Points

| 🔞 🕜 QA 1 Testing 📢 | 🕒 4 🔎 0 🕂 New         |                                               |                  |  |
|--------------------|-----------------------|-----------------------------------------------|------------------|--|
| Dashboard          | REWARD POINTS F       | OR WOOCOMMERCE                                |                  |  |
| 🖈 Posts            | SETTING SET POINTS    | CUSTOMER'S POINT NOTIFICATION ST              | LING PRO FEATURE |  |
| <b>9</b> ] Media   |                       |                                               |                  |  |
| Pages              | GENERAL SETTINGS      |                                               |                  |  |
| Comments           | GENERAL SETTINGS      |                                               |                  |  |
| WooCommerce        | Enable Birthday Point | $\checkmark$                                  |                  |  |
| Home               | $\sim$                | Enable to assign points on customers birthday |                  |  |
| Orders 12          | Enable Referral Point |                                               | -                |  |

## Option to Enable/disable the Referral Points

| 🔞 🙆 QA 1 Testing 🖸                                                                                                    | 🚯 😤 QA 1 Testing 😌 4 🕊 0 🕂 New |                        |                        |         |             |  |  |  |
|----------------------------------------------------------------------------------------------------|--------------------------------|------------------------|------------------------|---------|-------------|--|--|--|
| Dashboard     Dashboard     Dashboar | REWARD POINTS FOR WOOCOMMERCE  |                        |                        |         |             |  |  |  |
| 📌 Posts                                                                                                    | SETTING SET POINTS             | CUSTOMER'S POINT       | NOTIFICATION           | STYLING | PRO FEATURE |  |  |  |
| <b>9</b> ] Media                                                                                                    |                                |                        |                        |         |             |  |  |  |
| Pages                                                                                                    | GENERAL SETTINGS               |                        |                        |         |             |  |  |  |
| Comments                                                                                                    | OLIVERAL SETTINGS              | N                      |                        |         |             |  |  |  |
| WooCommerce                                                                                                    | Enable Birthday Point          | Enable to assign poin  | ts on customers birth  | dav     |             |  |  |  |
| Home                                                                                                    |                                | 5.                     |                        | ,       |             |  |  |  |
| Orders 12                                                                                                    | Enable Referral Point          |                        |                        | ٦       |             |  |  |  |
| Reward Points                                                                                                    |                                | Enable to get points f | or using referral code |         |             |  |  |  |
| Customers                                                                                                    | ·                              |                        |                        | -       |             |  |  |  |

# Option to Enable/disable the Show Customer Points

| 🚯 🖀 QA 1 Testing | 😋 4 📮 0 🕂 New           |                        |                        |         |             |
|------------------|-------------------------|------------------------|------------------------|---------|-------------|
| 🚳 Dashboard      | REWARD POINTS I         |                        | <b>IERCE</b>           |         |             |
| 🖈 Posts          | SETTING SET POINTS      | CUSTOMER'S POINT       | NOTIFICATION           | STYLING | PRO FEATURE |
| 9 Media          |                         |                        |                        |         |             |
| Pages            | CENERAL CETTINICS       |                        |                        |         |             |
| Comments         | GENERAL SETTINGS        |                        |                        |         |             |
| We Wee Commerce  | Enable Birthday Point   | $\checkmark$           |                        |         |             |
|                  |                         | Enable to assign poin  | ts on customers birthe | day     |             |
| Home             |                         | _                      |                        |         |             |
| Orders 12        | Enable Referral Point   |                        |                        |         |             |
| Reward Points    |                         | Enable to get points f | or using referral code |         |             |
| Customers        |                         |                        |                        |         |             |
| Coupons          | Enable To Show Customer | $\checkmark$           |                        |         |             |
| Reports          | Points                  | Show point table on r  | ny account page        |         |             |
| Settings         | L                       |                        |                        |         |             |

## Option to Enable/disable the Show Point with order details

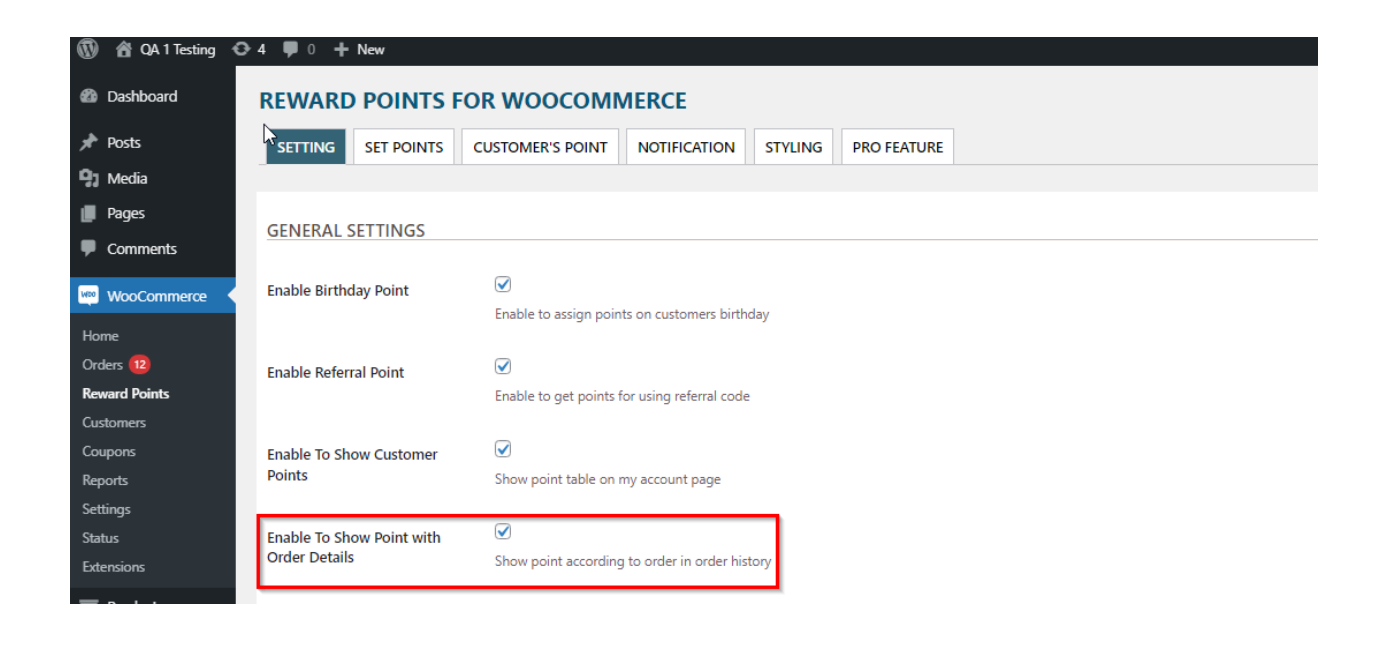

Option to Enable/disable the Show Point Via Email

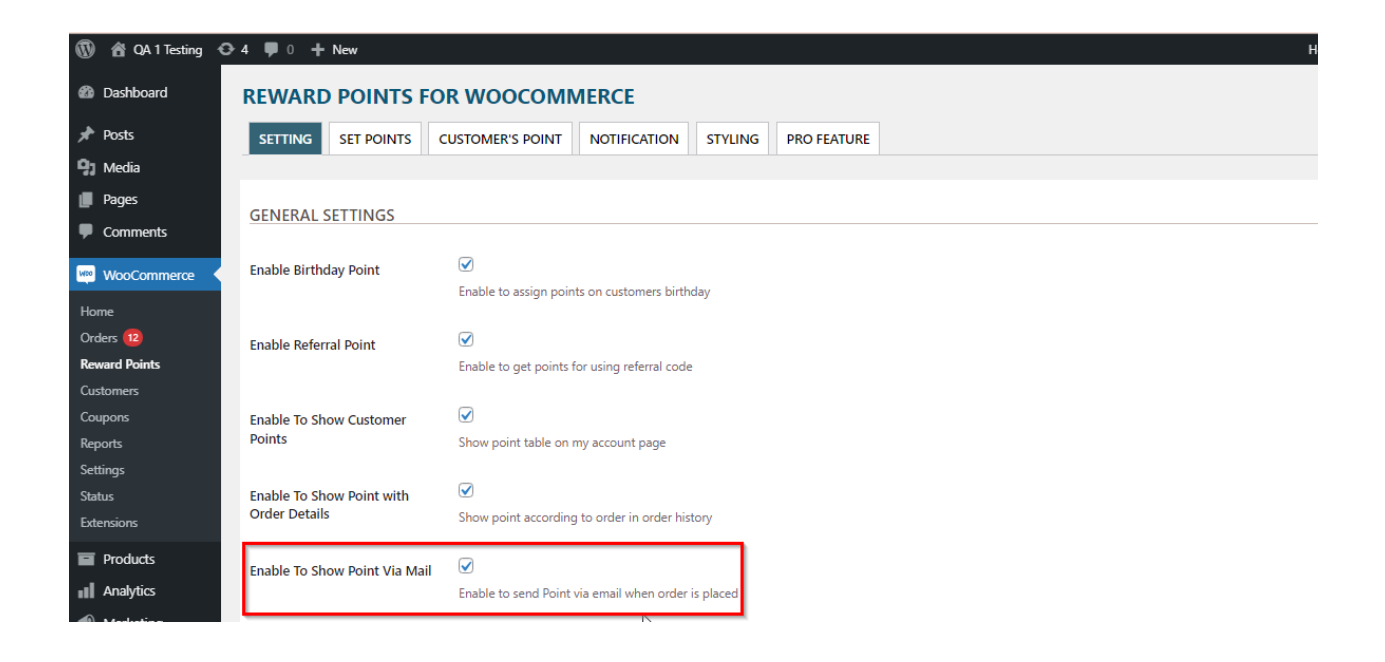

#### **Set Purchasing Point**

Option to set the purchasing points like 1\$ = 1 Points. So if the product price is \$18 then according to the rule the user will earn 18 points.

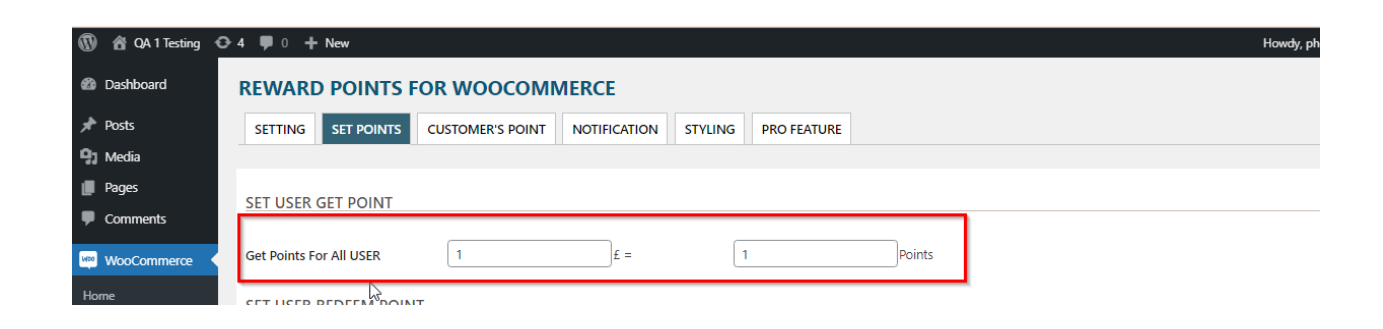

## **Redemption Value**

Option to set the redemption value like 100Points = 1\$. So if the user has earned the 100 points and when they applied they will get a \$1 discount according to the rule you set.

| 🚯 🖀 QA 1 Testing 🖸         | ⊖ 4 ♥ 0 + New                                                        | Howdy, phoeniixxqa1tes |
|----------------------------|----------------------------------------------------------------------|------------------------|
| Dashboard                  | REWARD POINTS FOR WOOCOMMERCE                                        |                        |
| 🖈 Posts                    | SETTING SET POINTS CUSTOMER'S POINT NOTIFICATION STYLING PRO FEATURE |                        |
| 93 Media                   |                                                                      |                        |
| Pages                      | SET USER GET POINT                                                   |                        |
| Comments WooCommerce       | Get Points For All USER 1 Points                                     |                        |
| Home<br>Orders 12          | SET USER REDEEM POINT                                                |                        |
| Reward Points<br>Customers | Redemption Value                                                     |                        |
| Coupons                    |                                                                      |                        |

## First Account Signup Points

Option to set the first account signup points.

| 🔞 🏠 QA 1 Testing 📢                       | 🕒 4 🛡 0 🕂 New               |          |   |  |
|------------------------------------------|-----------------------------|----------|---|--|
| <ul><li>Pages</li><li>Comments</li></ul> | Redemption Value            | Points = | £ |  |
| WooCommerce                              |                             |          |   |  |
| Home                                     |                             |          |   |  |
| Orders 12                                | SET EXTRA POINT FOR USER    |          |   |  |
| Reward Points                            |                             |          |   |  |
| Customers                                | First Account SignUp Points | 10       |   |  |
| Coupons                                  | Į                           |          |   |  |
| Reports                                  | Referral Points             | 10       |   |  |
| Settings                                 |                             |          |   |  |

## **Referral Points**

Option to set the referral points.

| 🔞 🙆 QA 1 Testing 🖸 | ▶ 4 📮 0 🕂 New                    |
|--------------------|----------------------------------|
| Pages              |                                  |
| Comments           | _ßedemption Value 1 Points = 1 £ |
| WooCommerce        |                                  |
| Home               |                                  |
| Orders 12          | SET EXTRA POINT FOR USER         |
| Reward Points      |                                  |
| Customers          | First Account SignUp Points      |
| Coupons            |                                  |
| Reports            | Referral Points 10               |
| Settings           |                                  |

## **First Purchase Points**

Option to set the first purchase points.

| 🔞 🙆 QA 1 Testing 🖸 | ▶ 4 🛡 0 🕂 New               |      |         |   |        |
|--------------------|-----------------------------|------|---------|---|--------|
| Pages              |                             |      |         |   | \<br>\ |
|                    | Redemption Value            | 1 Po | oints = | 1 | £      |
| WooCommerce        |                             |      |         |   |        |
| Home               |                             | P    |         |   |        |
| Orders 12          | SET EXTRA POINT FOR USE     | n    |         |   |        |
| Reward Points      |                             |      |         |   |        |
| Customers          | First Account SignUp Points | 10   |         |   |        |
| Coupons            |                             |      |         |   |        |
| Reports            | Referral Points             | 10   |         |   |        |
| Settings           |                             |      |         |   |        |
| Status             | First Order Points          | 15   |         |   |        |
| Extensions         |                             |      |         |   |        |

## First Review Points

Option to set the First Review points.

| 🔞 🏠 QA 1 Testing 📢 | 3>4 🛡 0 🕂 New               |    |          |   |   |
|--------------------|-----------------------------|----|----------|---|---|
| Pages              |                             |    |          |   |   |
| Comments           | Redemption Value            | 1  | Points = | 1 | £ |
| WooCommerce        |                             |    |          |   |   |
| Home               |                             |    |          |   |   |
| Orders 12          | SET EXTRA POINT FOR USE     | 2  |          |   |   |
| Reward Points      |                             |    | ~        |   |   |
| Customers          | First Account SignUp Points | 10 |          |   |   |
| Coupons            |                             |    | _        |   |   |
| Reports            | Referral Points             | 10 |          |   |   |
| Settings           |                             |    |          |   |   |
| Status             | First Order Points          | 15 |          |   |   |
| Extensions         |                             | ·  |          |   |   |
| Products           | First Review Points         | 10 |          |   |   |
| Analytics          |                             |    |          |   |   |

# **Birthday Points**

Option to set Birthday points.

| 🔞 😚 🖓 1 Testing 🖸                                   | → 4 🛡 0 🕂 New                                     |         |        | ł |
|-----------------------------------------------------|---------------------------------------------------|---------|--------|---|
| Visit Site Visit Store                              | Redemption Value                                  | 1 Point | ·s = 1 | £ |
| WooCommerce                                         |                                                   |         |        |   |
| Home<br>Orders 12                                   | SET EXTRA POINT FOR USER                          |         |        |   |
| Reward Points<br>Customers                          | First Account SignUp Points                       | 10      |        |   |
| Coupons<br>Reports                                  | Referral Points                                   | 10      |        |   |
| Settings<br>Status                                  | First Order Points                                | 15      |        |   |
| Extensions Products                                 | First Review Points                               | 10      |        |   |
| <ul> <li>Analytics</li> <li>Marketing</li> </ul>    | Use Payment Gateway Points<br>(Only For Pay Pal ) | 10      |        |   |
| <ul> <li>Appearance</li> <li>Plugins (1)</li> </ul> | Gift Birthday Points                              | 20      |        |   |

## Payment Gateway points(only for Paypal)

Option to set Payment gateway points(Only for paypal)

| 🛞 🙆 QA 1 Testing 🖸 | 4 🛡 0 🕂 New                                       |    |          |   |   | How |
|--------------------|---------------------------------------------------|----|----------|---|---|-----|
| Pages              |                                                   |    |          |   |   |     |
| Comments           | Redemption Value                                  | 1  | Points = | 1 | £ |     |
| WooCommerce        |                                                   |    |          |   |   |     |
| Home               |                                                   |    |          |   |   |     |
| Orders 12          | SET EXTRA POINT FOR USER                          | {  |          |   |   |     |
| Reward Points      |                                                   |    | l        |   |   |     |
| Customers          | First Account SignUp Points                       | 10 | J        |   |   |     |
| Coupons            |                                                   |    |          |   |   |     |
| Reports            | Referral Points                                   | 10 | J        |   |   |     |
| Settings           |                                                   |    |          |   |   |     |
| Status             | First Order Points                                | 15 | J        |   |   |     |
| Extensions         |                                                   |    |          |   |   |     |
| Products           | First Review Points                               | 10 | J        |   |   |     |
| Analytics          |                                                   |    | _        |   |   |     |
| Marketing          | Use Payment Gateway Points<br>(Only For Pay Pal ) | 10 | ]        |   |   |     |
| Appearance         |                                                   |    | _        |   |   |     |
| 😰 Plugins 🕦        | Gift Birthday Points                              | 20 | ]        |   |   |     |

#### **Customer's Points**

Admin can set points for particular customers and also can view the customers points history from the backend.

| 🔞 😚 QA 1 Testing 📢                                     | 🕒 4 🏓 0 🕂 New       |                  |                      |               |                  | Howdy, phoeniiixxqa1testing          |
|--------------------------------------------------------|---------------------|------------------|----------------------|---------------|------------------|--------------------------------------|
| 🚳 Dashboard                                            | REWARD POINTS F     | OR WOOCOMM       | ERCE                 |               |                  |                                      |
| 🖈 Posts                                                | SETTING SET POINTS  | CUSTOMER'S POINT | NOTIFICATION STYLING | PRO FEATURE   |                  |                                      |
| 93 Media<br>Pages                                      | REWARD POINTS D     | ETAIL            |                      |               |                  | Search User                          |
| Comments                                               |                     |                  |                      |               |                  | 13 items ( 1 of 2 ) »                |
| 👐 WooCommerce                                          | EMAIL ID            | COMPLETED ORDER  | AMOUNT SPENT         | REWARD POINTS | AMOUNT IN WALLET | ADD REWARD                           |
| Home<br>Orders 12<br>Reward Points<br>Customers        | aabbcc.24@gmail.com | 2                | £63                  | 13            | £13              | 0       Write the remarks       here |
| Coupons<br>Reports<br>Settings<br>Status<br>Extensions | abbcc@gmail.com     | 1                | £18                  | 14            | £14              | Write the remarks<br>here            |

## Points Notification Message on Cart Page & Checkout page

Option to enable / disable the points notification message on the Cart page as well as on the checkout page.

| 🕅 😤 QA 1 Testing 🖸   | 4 🛡 0 🕂 New                                          | Howd                                                                 |
|----------------------|------------------------------------------------------|----------------------------------------------------------------------|
| Dashboard            | REWARD POINTS FO                                     | RWOOCOMMERCE                                                         |
| 🖈 Posts              | SETTING SET POINTS C                                 | JSTOMER'S POINT NOTIFICATION STYLING PRO FEATURE                     |
| 91 Media             |                                                      |                                                                      |
| Pages                |                                                      |                                                                      |
| Comments             | NOTIFICATION SETTING FO                              |                                                                      |
| 🕬 WooCommerce        | Enable Review Points on<br>Product Page              | $\heartsuit$                                                         |
| Home                 |                                                      |                                                                      |
| Orders 12            | Review Notification Message                          | You Will get {points} Points On Completing This Order<br>for review. |
| Customers            | on Floduct Fage                                      |                                                                      |
| Coupons              |                                                      | {points} number of points earned;                                    |
| Reports              | Enable First Order Points on                         |                                                                      |
| Settings<br>-        | Cart/Checkout Page                                   |                                                                      |
| Status<br>Extensions |                                                      | Ver: Will and (aniste) Deinte On Completion First Order              |
|                      | First Order Notification<br>Message on Cart/Checkout | You will get (points) Points on Completing First Order               |
| Products             | Page                                                 | (points) number of points earned:                                    |
|                      |                                                      | point function point control,                                        |
| Marketing            | Enable Points Notification on                        |                                                                      |
| Appearance           | Product Page                                         |                                                                      |

## Notification on Cart Page

# Cart

| You can apply 14 Points to get 14 Discount. APPLY POINTS |                  |        |          |                                 |  |
|----------------------------------------------------------|------------------|--------|----------|---------------------------------|--|
|                                                          |                  | 5      |          |                                 |  |
| You Will get 4 Points On Completing This Order           |                  |        |          |                                 |  |
|                                                          | Product          | Price  | Quantity | Subtotal                        |  |
| ×                                                        | Beanie with Logo | £18.00 | 1 0      | £18.00                          |  |
| Coupon co                                                | ode APPLY COUPON |        |          | UPDATE CART<br>Activate Windows |  |

# Notification on Checkout Page

| Checkout                                                                                               |                        |                                                           |                               |  |  |
|----------------------------------------------------------------------------------------------------|------------------------|-----------------------------------------------------------|-------------------------------|--|--|
| You Will get 4 Points On                                                                               | Completing This Order  |                                                           |                               |  |  |
| You can apply 14 Points to                                                                             | get 14 Discount.       |                                                           | APPLY POINTS                  |  |  |
|                                                                                                    |                        |                                                           |                               |  |  |
| Have a coupon?                                                                                         |                        |                                                           | Click here to enter your code |  |  |
| Have a coupon?<br>Billing details                                                                      |                        | Your order                                                | Click here to enter your code |  |  |
| Have a coupon?<br>Billing details<br>First name "                                                      | Last name *            | Your order                                                | Click here to enter your code |  |  |
| Have a coupon?<br>Billing details<br>First name *<br>chanchal                                          | Last name *<br>Sisodia | Your order Beanie with Logo × 1                           | Click here to enter your code |  |  |
| Have a coupon?<br>Billing details<br>First name *<br>chanchal<br>Company name (optional)               | Last name *<br>Sisodia | Your order<br>Beanie with Logo × 1<br>Subtotal            | E18.00                        |  |  |
| Have a coupon?<br>Billing details<br>First name *<br>Chanchal<br>Company name (optional)<br>Phoeniticx | Last name *<br>Sisodia | Your order<br>Beanie with Logo ×1<br>Subtotal<br>18% IGST | E18.00<br>£18.00<br>£3.24     |  |  |

## How to apply points on the cart page?

On the second purchase the user can apply the points on the cart page. Only registered users will get the points.

The points will show on his account page once the order status is "Completed".

|                                                | Cart   |          | Click on Apply points |
|------------------------------------------------|--------|----------|-----------------------|
| You can apply 14 Points to get 14 Discount.    |        |          | APPLY POINTS          |
| Coupon has been removed.                       |        |          |                       |
| You Will get 4 Points On Completing This Order |        |          |                       |
| Product                                        | Price  | Quantity | Subtotal              |
| × Beanie with Logo                             | £18.00 | 1        | £18.00                |
| Coupon code APPLY COUPON                       |        |          | UPDATE CART           |
|                                                | 0      |          |                       |

| Coupon code applie                                                                                | rd successfully. |        |          |             |  |  |
|---------------------------------------------------------------------------------------------------|------------------|--------|----------|-------------|--|--|
| You Will get 4 Points On Completing This Order<br>You Will get 10 Points On Completing This Order |                  |        |          |             |  |  |
|                                                                                                   | Product          | Price  | Quantity | Subtotal    |  |  |
| ×                                                                                                 | Beanie with Logo | £18.00 | 1 🛛      | £18.00      |  |  |
| Coupon code                                                                                       | APPLY COUPON     |        |          | UPDATE CART |  |  |
|                                                                                                   |                  |        |          |             |  |  |

#### **Cart totals**

| Subtotal              | £18.00           |
|-----------------------|------------------|
| Coupon: reward amount | -£10.00 [Remove] |
| 18% IGST              | £1.44            |
| Total                 | £9.44            |

Activate Windows Go to Settings to activate Wir

## Earn Points On My Account Page

Users can view the points in tabular form in their account page.

# My account

| Dashboard       | TOTAL REWARD POINT : 63 |                          |              |        | TOTAL REWARD AMOUNT: £63 |             |        |  |
|-----------------|-------------------------|--------------------------|--------------|--------|--------------------------|-------------|--------|--|
| Orders          | Date                    | Event Name               | Order Amount | Credit | Debit                    | Total Point | Status |  |
|                 | 12-08-2021              | Product Purchasing Point | 18           | 18     | -                        | 63          | Active |  |
| Downloads       | 12-08-2021              | First Order Point        | -            | 15     | -                        | 45          | Active |  |
|                 | 12-08-2021              | BirthDay Point           | -            | 20     | -                        | 30          | Active |  |
| Addresses       | 12-08-2021              | Account Signup point     | -            | 10     |                          | 10          | Active |  |
| Payment Methods | Date                    | Event Name               | Order Amount | Credit | Debit                    | Total Point | Status |  |
| Edit Account    |                         |                          |              |        |                          | Previous 1  | Next   |  |

Reward Point

## **Styling Options**

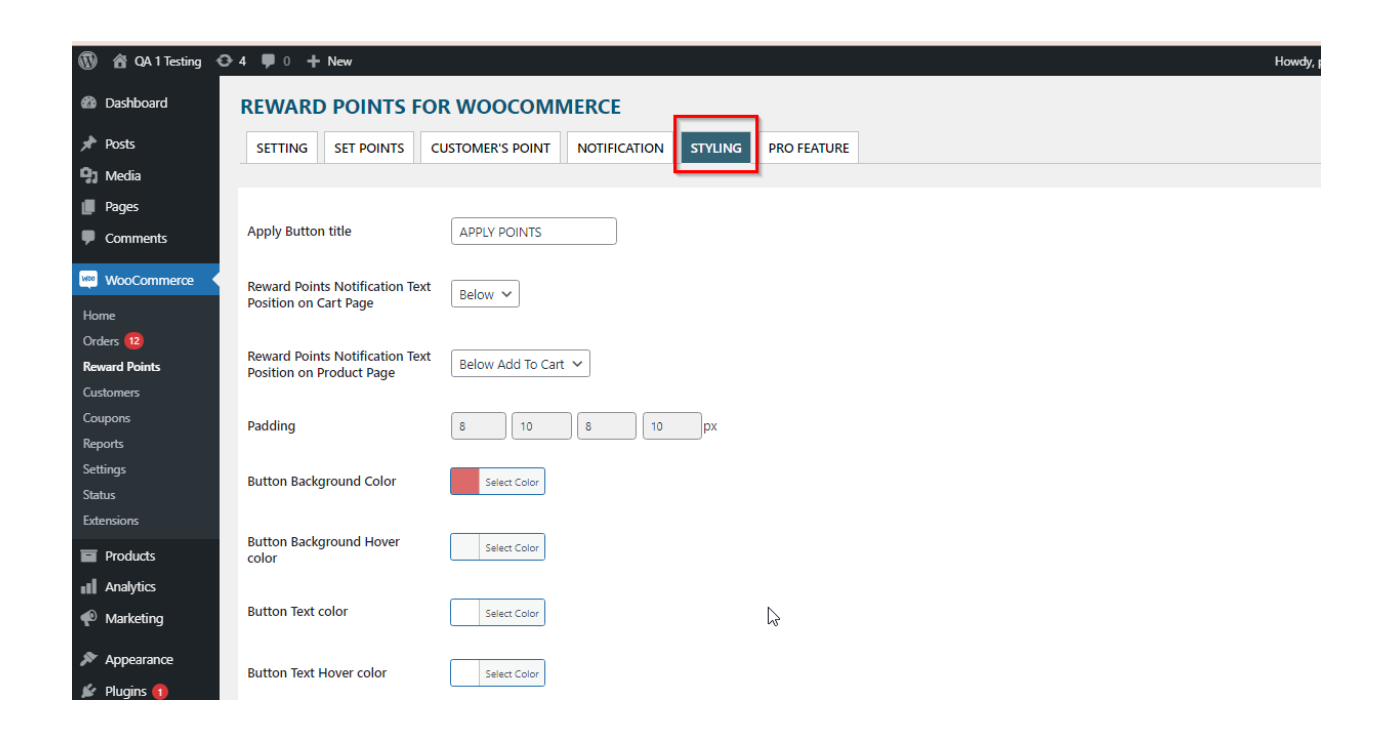

**NOTE** : Make sure the order is in Completed state not on On-hold or Processing. Once the order is completed then only the customer will get points.